# Literaturverwaltungsprogramme – Citavi und Zotero

## Was sind Literaturverwaltungsprogramme?

- Tools für wissenschaftliches Arbeiten
- zum Sammeln von Ergebnissen einer Literaturrecherche
  - ⇒ Metadaten von unterschiedlichen Titeln, wie z.B. Bücher, Artikel, Internetseiten, Filme, Videos, Briefe, Manuskripte, Tonaufnahmen
  - ⇒ Metadaten sind u.a. Titel, Autor\*innen, Verlagsinformationen, Datumsangaben, Seitenzahlen → alle Informationen, die zum Zitieren benötigt werden
- zum Einfügen von Zitaten
- zum Erstellen von Literaturlisten in einem gewählten Zitierstil
- darüber hinaus: Projektmanagement und Kollaboration

# Entscheidungshilfen – welches Programm ist für mich geeignet?

- Was kostet das Programm?
- Wird das Programm von meinem Betriebssystem unterstützt?
- Arbeite ich allein oder in einer Gruppe?
- Arbeite ich immer am gleichen Computer?
- Benötige ich eine webbasierte Version?
- Werde ich das Programm auch über ein mobiles Endgerät nutzen wollen (Tablet, Smartphone)?
- Ist das Programm mit meinem Textverarbeitungsprogramm (z.B. Microsoft Office: Word) kompatibel?
- Welche Funktionen soll mein Programm bieten?

# Zotero

### Was ist Zotero?

- Mit Zotero können bibliographische Referenzen gespeichert, verwaltet und zitiert werden
- Desktopversion für Windows, Mac & Linux
- Kostenfrei für die Verwendung auf einem Gerät
- Synchronisierung über mehrere Geräte ist bis zu 300 MB kostenlos, ab dann verschiedene kostenpflichtige Optionen

#### Aufbau von Zotero

| 🔰 Zotero                                                                                                    |                                                                  |                          |                                                                                                    | – 🗆 ×                                                                                                    |
|----------------------------------------------------------------------------------------------------|------------------------------------------------------------------|--------------------------|----------------------------------------------------------------------------------------------------|----------------------------------------------------------------------------------------------------|
| Datei Bearbeiten Ansicht Werkze                                                                                                    | uge <u>H</u> ilfe                                                |                          |                                                                                                    |                                                                                                    |
| 🔁 🚍 -                                                                                                    | ◎ - Po = - P - <                                                 | 🔎 🔻 Alle Felder und Tags |                                                                                                    | ¢                                                                                                    |
| ∼ 🧰 Meine Bibliothek                                                                                                    | Titel                                                            | Ersteller 🔷 🖉 🖽          | Infos Notizen Tags                                                                                                    | Zugehörig                                                                                                    |
| <ul> <li>Recherche</li> <li>Meine Publikationen</li> <li>Eintragsdubletten</li> <li>Einträge ohne Sammlung</li> <li>Papierkorb</li> </ul> | The contributions of handedness and w     Springer Full Text PDF | orki Sahu et al. o       | Eintragsart<br>Titel<br>• Autor<br>• Autor<br>• Autor<br>() Zusammenfassung<br>Dublikation                                               | Zeitschriftenartikel The contributions of handedness and working memory to episodic memory Sahu, Aparna Dristman, Step, Dropper, Ruth E. Dropper, Ruth E. Dropper, Ruth E. Dropper, Ruth E. Dropper, Ruth G. Dropper, Ruth G. Dr |
| 1                                                                                                    | 2                                                                |                          | Publikation<br>Band<br>Ausgabe<br>Seiten<br>Datum<br>Reihe<br>Titel der Reihe<br>Reihe Text<br>Zeitschriften-Abkürzung<br>Sprache<br>DOI | Mem Cogn<br>en<br>10.3758/s13421-016-0625-8                                                                                                    |
| Keine Tags vorhanden                                                                                                    |                                                                  |                          | ISSN<br>Kurztitel<br>URL<br>Heruntergeladen am<br>Archiv<br>Standort im Archiv<br>Bibliothekskatalog                                     | 1532-5946<br>https://doi.org/10.3758/s1342<br>20.12.2021, 12:35:01<br>Springer Link                                                                                                    |

#### Zotero ist in drei Abschnitte unterteilt.

- 1. In dem rechten Abschnitt hat man die Möglichkeit **Sammlungen** und Untersammlungen zu erstellen, um die Referenzen zu sortieren. Tritt man einer **Gruppenbibliothek** bei, oder erstellt man selbst eine, befindet diese sich ebenfalls hier.
- In dem mittleren Abschnitt erscheinen die hinzugefügten Einträge. Man kann auswählen welche Informationen angezeigt werden sollen und wonach sie sortiert werden sollen (z.B. nach Namen der Autor\*innen, Jahr, oder Eintragsart).
- 3. In dem linken Abschnitt ist wiederum in mehrere Abschnitte eingeteilt. Unter Infos befinden sich die Metadaten eines Eintrages. Sie entsprechen den Informationen, die Zotero in weitere Folge für das Erstellen von Zitaten verwendet. Sie können manuell abgeändert oder ergänzt werden. In dem Reiter Notizen hat man die Option einer Referenz Notizen hinzuzufügen. In dem Reiter Tags befinden sich Schlagwörter (z.B. eines Artikels), die von Zotero automatisch übernommen wurden. Sie können manuell ergänzt werden, um so Referenzen mit dem gleichen Thema zu sortieren. In dem Reiter Zugehörig können Beziehungen zwischen (z.B. thematisch ähnlichen) Referenzen hergestellt werden.

#### Zitieren mit Zotero

Es gibt unterschiedliche Möglichkeiten, mithilfe von Zotero ein oder mehrere Zitate zu erstellen:

 Mit Quick-Copy wählt man eine (oder mehrere) Referenz(en) aus und zieht sie in ein leeres Textfeld (z.B. Word oder PowerPoint) um einen bibliographischen Eintrag zu erstellen. Um ein Fließtextzitat zu erstellen, muss man die Umschalttaste während dem Ziehen gedrückt halten. Alternativ kann mit Rechtsklick auf die Referenzen eine Bibliographie abgespeichert oder in die Zwischenablage kopiert werden.

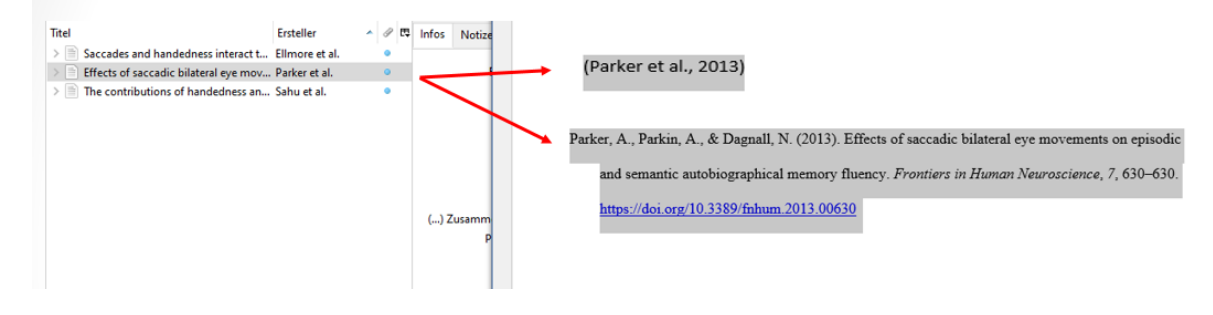

- Bei der Installation von Zotero wird automatisch eine **Word Integration** mit installiert (kann in den Einstellungen auch nachträglich gemacht werden). Sie bietet die Möglichkeit, beim Schreiben eines Textes Fließtextzitate zu erstellen und im Anschluss mit einem Klick eine Bibliographie aller Referenzen zu generieren. Zusätzlich hat man verschiedene Anpassungsoptionen, z.B. kann man Suffixe oder Präfixe hinzufügen, oder Autor\*innen auslassen um nur die Jahreszahl zu verwenden. Fügt man mehrere Fließtextzitate auf einmal ein, werden sie automatisch alphabetisch geordnet.
- Eine Integration für Google Docs ist ebenso verfügbar.

| File Home Insert Draw Design La                                                    | yout References Mailings                                               | s Review View Developer                        | Zotero Add-ins Help                  | p Foxit Reader PDI             | $\sim$     |
|------------------------------------------------------------------------------------|------------------------------------------------------------------------|------------------------------------------------|--------------------------------------|--------------------------------|------------|
| Add/Edit Add/Edit Bibliography St Unlink Citations Zotero                          | Inces                                                                  |                                                |                                      |                                |            |
| {Citation}                                                                         |                                                                        |                                                |                                      | → (Sahu et                     | al., 2016) |
| Meine Bibliothek<br>The contributions of hat<br>Sahu et al. (2016), Memor          | ndedness and working mem<br><i>y &amp; cognition</i> , 44(8), 1149–115 | <b>nory to episodic memory</b><br>56.          |                                      |                                |            |
| (Sahu et al., 2016)                                                                |                                                                        |                                                |                                      |                                |            |
| Sahu, A., Christman, S. D., & Proj<br>to episodic memory. <i>Memory &amp;</i><br>8 | oper, R. E. (2016). Th<br>Cognition, 44(8), 114                        | ne contributions of ha<br>49–1156. https://doi | andedness and we<br>.org/10.3758/s13 | orking memory<br>421-016-0625- |            |

### Weitere Features

#### Zotero Connector

• Referenzen im Browser mit einem Klick abspeichern (Browsererweiterung: Zotero Connector, verfügbar für Microsoft Edge, Mozilla Firefox, Google Chrome), wenn vorhanden werden auch PDFs gleich mitgespeichert

#### Referenzen online nachschlagen

- Zotero kann über Einstellungen → Erweitert → Allgemein → OpenURL mit der Bibliothekssuchmaschine u:search verknüpft werden
- Hinzugefügte Referenzen können so direkt auf ihre Verfügbarkeit an der UB Wien geprüft werden

### Feeds

- Einrichtung eines RSS Link Feeds, um die neuesten Publikationen einer Zeitschrift zu entdecken
- Den RSS Link findet man meistens auf der Website der ausgewählten Zeitschrift, so können interessante Referenzen in die eigene Bibliothek übernommen werden

#### Gruppen

- Für die Zusammenarbeit und das Teilen von Dateien mit Kolleg\*innen kann eine Gruppenbibliothek erstellt werden
- Sie können unterschiedlich zugänglich sein (z.B. sind öffentliche Gruppen für jeden zugänglich, während private Gruppen nur für Mitglieder oder mit Einladung sichtbar sind) und erscheinen im Zotero Klienten von jedem Mitglied

# Citavi

Was ist Citavi?

- Ein Programm zur Literaturverwaltung, Wissensorganisation und Aufgabenplanung
- Desktopversion nur für Windows erhältlich (Uni Wien Jahreslizenz, über den ZID bestellbar); auf Mac über sog. Virtualisierungslösungen verwendbar
- Webversion (unabhängig vom Betriebssystem, nicht in der Uni Wien Lizenz inbegriffen → zusätzliche Kosten)

🐘 Literatur

- parallele Nutzung beider Versionen mithilfe des Cloud-Speicherplatzes
- funktioniert mit Word, Writer (OpenOffice) und LaTeX-Editoren

### Aufbau von Citavi

Die Funktionen des Programms können in 3 Abschnitte unterteilt werden:

- Literatur verwalten
- Wissen organisieren
- Aufgaben planen

#### Literatur sammeln und verwalten

- Titel importieren mittels verschiedener Importfunktionen
  - Per Upload von PDF-Dateien
  - Per DOI, ISBN etc.
  - Per Datenbank-Recherche
  - Aus Textdatei (RIS, BibTeX...)
  - Aus anderen Literaturverwaltungen
  - Manuell hinzufügen
  - Mithilfe des Citavi Pickers (Erweiterung verfügbar für Google Chrome, Microsoft Edge, Mozilla Firefox und Adobe Acrobat),

| Übersicht                                                                                                    | Titel    | Inhalt                                                                    | Zusammenhang                                                                                                    | Zitate, Kommentare                                                                                                    | Aufgaben, Orte                                                                   |  |  |
|----------------------------------------------------------------------------------------------------|----------|---------------------------------------------------------------------------|----------------------------------------------------------------------------------------------------|----------------------------------------------------------------------------------------------------|----------------------------------------------------------------------------------|--|--|
| Zeitschrifter                                                                                                    | naufsatz | Sahu, Aparna; Christman, Stephen D.; Propper, Ruth E. (2016):             |                                                                                                    |                                                                                                    |                                                                                  |  |  |
| Economic<br>Researched on Charles of the<br>Researched on the Charles<br>Second Charles and The Charl                                                                                                    | <b>6</b> | The contributions of handedness and working<br>memory to episodic memory. |                                                                                                    |                                                                                                    |                                                                                  |  |  |
| <ul> <li>PRODUCT</li> <li>PRODUCT</li></ul> |          | In: <i>Memo</i><br>0625-8.                                                | nry & cognition 44 (8), !                                                                                                   | 5. 1149–1156. DOI: 10.3758,                                                                                                    | ′s13421-016-                                                                     |  |  |
| Abstract:                                                                                                    |          | Past stud<br>and degri<br>study tak<br>memory<br>past stud                | ies have independent<br>ee of handedness with<br>es a step ahead by exa<br>independently predict<br>ies, there was an incor | y shown associations of w<br>episodic memory retrieva<br>mining whether handedn<br>episodic memory. In agre<br>isistent-handed advantage | orking memory<br>I. The current<br>ess and working<br>ement with<br>a for epi () |  |  |
| Schlagwörte                                                                                                    | 912      |                                                                           |                                                                                                    |                                                                                                    |                                                                                  |  |  |
| Kategorien:                                                                                                    |          |                                                                           |                                                                                                    |                                                                                                    |                                                                                  |  |  |
| Gruppen:                                                                                                    |          |                                                                           |                                                                                                    |                                                                                                    |                                                                                  |  |  |
| Keine Aufga                                                                                                    | ben      |                                                                           |                                                                                                    |                                                                                                    |                                                                                  |  |  |

📌 Wissen 🐺 Aufgaben

welcher DOIs und ISBNS erkennt und diese mit dem Symbol klickt man auf das Symbol, werden die Metadaten in das Programm importiert

- Verschiedene Sortiermöglichkeiten
  - $\Rightarrow$  Titel in Kategorien sortieren
  - $\Rightarrow$  Schlagwörter vergeben
  - $\Rightarrow$  Gruppen anlegen, sowohl inhaltlich als auch organisatorisch unterteilbar
- Datenbank-Recherche direkt aus dem Programm heraus

| Erweiterte Recherche      | ÷ | Datenbank/Katalog hinzufügen                                                           | * | ÷ | $\times$ | Lizenzierte Datenbanken suchen |
|---------------------------|---|----------------------------------------------------------------------------------------|---|---|----------|--------------------------------|
| → Zur einfachen Recherche |   | PsycINFO (EBSCO)<br>Psyndex (EBSCO)<br>Wien Universität<br>Wien Technische Universität |   |   |          |                                |

- PDF-Dateien speichern und direkt in der PDF-Ansicht Textpassagen markieren und als Zitat oder Kommentar übernehmen
- Zitationsstile finden und anpassen
- Literaturverzeichnisse automatisch erstellen lassen

Fachbereichsbibliothek Philosophie und Psychologie Saskia Binder, Evgenia Chatzoglou, Charlotte Stickler, Anna Stockhammer

- ⇒ Literaturliste im gewählten Zitationsstil drucken oder speichern, hier können Änderungen in der Sortierung, Auswahl der Titel oder dem Zitationsstil vorgenommen werden
- ⇒ in Word exportieren mithilfe des Word Assistant Plugins

| 3 | Literaturliste 🔻 🛄 Tabelle                   | ••    | Zitieren | - 5  | 🧳 Geda | anke 🔻 |
|---|----------------------------------------------|-------|----------|------|--------|--------|
| 3 | Drucken im aktuellen Zitations               | stil  |          |      | STE    | RG+P   |
|   | Drucken mit zusätzlichen Anga                | aben. | ST       | RG+U | MSCHA  | LT+P   |
|   | Gruppierte Literaturliste drucken ALT+STRG+P |       |          |      |        |        |
|   | Speichern im aktuellen Zitationsstil F12     |       |          |      |        | F12    |
|   | Speichern mit zusätzlichen Ang               | gabei | n        | UM   | SCHALT | +F12   |
|   | Gruppierte Literaturliste speich             | ern   |          | AL   | T+STRG | +F12   |

#### Aufgaben planen

- Das Programm bietet in der Desktopversion sogenannte Projektaufgaben und titelbezogene Aufgaben an
- Projektaufgaben haben einen allgemeinen Bezug während sich Titelaufgaben auf eine bestimmte Referenz beziehen
- man kann vordefinierte Aufgaben auswählen oder eigene Aufgaben formulieren

| Titelaufgabe           | Titela                                                      |
|------------------------|-------------------------------------------------------------|
| Ryan 2016 – Food fraud | Wäh<br>der L                                                |
| Aufgabe:               | ▼ zum                                                       |
| Erledigen bis:         | Diskutieren                                                 |
| Zugewiesen an/am:      | Entleihen                                                   |
|                        | Kaufen / bestellen                                          |
| Wichtigkeit:           | Kopieren / scannen                                          |
|                        | Lesen                                                       |
|                        | Literaturverzeichnis auswerten                              |
| NI-1-                  | Look up                                                     |
| NOTIZ:                 | Prüfen                                                      |
|                        | Titelangaben überprüfen                                     |
| Erstellt von/am:       | Update bibliographic information and quotation page numbers |
|                        | Zitate etc. notieren                                        |
| Arbeitsstand:          | Zurückbringen                                               |
|                        |                                                             |
| i                      | OK Abbrechen                                                |

#### Wissen organisieren

- ermöglicht das Sammeln und Sortieren von Zitaten, eigenen Kommentaren und Gedanken
- hierzu kann eine Gliederung angelegt werden, diese kann an späterer Stelle zur Erstellung einer Publikation herangezogen werden

| ÷ | Wissenselement 🔻 킂       | Zitat kommentieren 🖉 🗙 |
|---|--------------------------|------------------------|
| P | Wörtliches Zitat         | STRG+D                 |
| ø | Indirektes Zitat         | STRG+UMSCHALT+D        |
| Ω | Zusammenfassung          | ALT+STRG+UMSCHALT+D    |
|   | Bild- oder Dateizitat    | STRG+UMSCHALT+G        |
| Ģ | Kommentar                | STRG+UMSCHALT+M        |
| 9 | Gedanke (Text)           | STRG+I                 |
|   | Gedanke (Bild oder Datei | ) STRG+UMSCHALT+I      |

#### Publikationen erstellen mithilfe von Citavi

- Bei der Installation der Desktopversion wird automatisch das Word Plugin mitinstalliert
- Bei Bearbeitung eines Worddokuments kann so direkt ein Projekt aus Citavi geöffnet werden
- Gliederungen aus dem Citaviprojekt können für die Struktur der Arbeit verwendet werden
- Referenzen können eingefügt werden, es wird ein Verweis und gleichzeitig die Angabe im Literaturverzeichnis eingefügt. Diese sollte immer manuell auf Richtigkeit überprüft werden

#### Fachbereichsbibliothek Philosophie und Psychologie Saskia Binder, Evgenia Chatzoglou, Charlotte Stickler, Anna Stockhammer

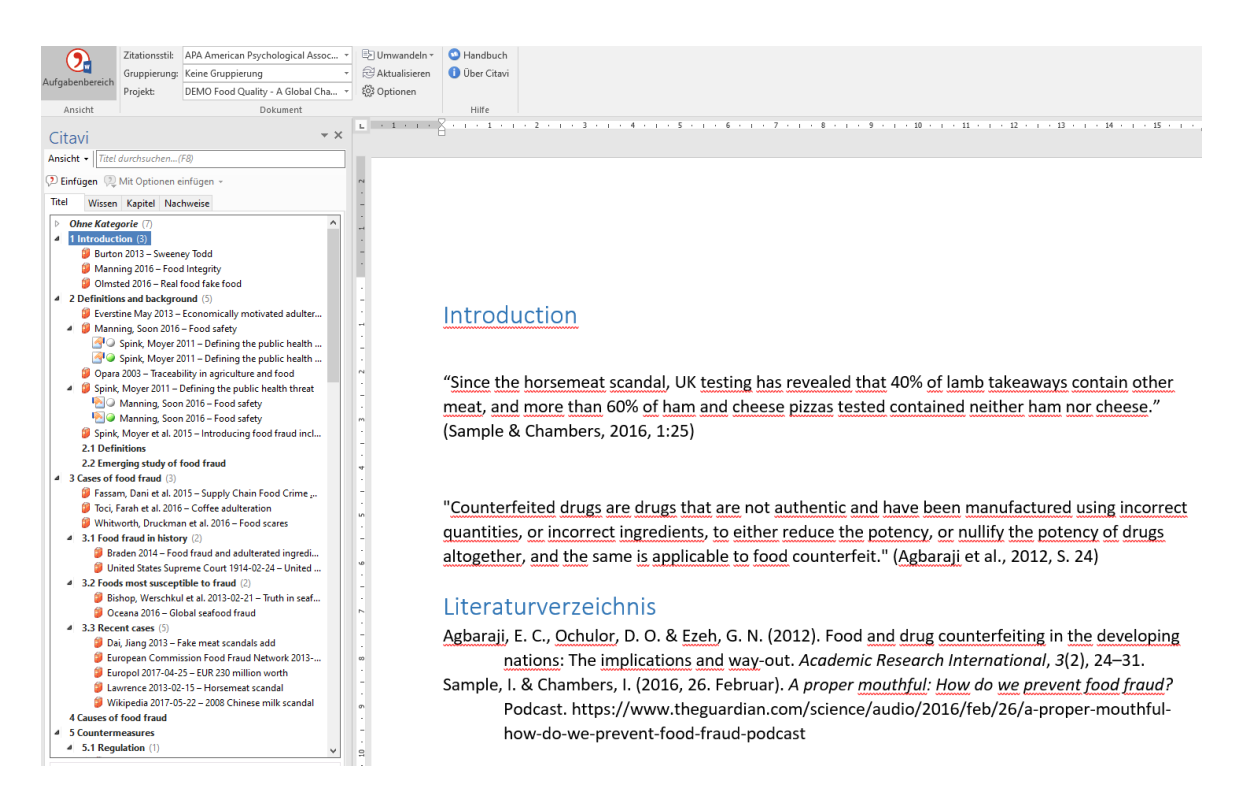